## Video Captioning

Within the Video Captioning module in the Instructor Portal in STARS, instructors can view requests for captioning. Instructors can submit requests for video captioning, view the status of their video captioning requests, and download any captioned videos.

## How to Submit a Request for Video Captioning

- Log into <u>STARS</u> and review the FERPA agreement before continuing to view accommodations.
- Navigate to Video Captioning using the Home menu on the left-hand side of the page.
- Select Add Video Requests, by the course for which you would like to upload a video for captioning.

| Previo                            | Previous Term: Spring 2025 |                 |                  |       |         |        |         |                   |  |  |  |
|-----------------------------------|----------------------------|-----------------|------------------|-------|---------|--------|---------|-------------------|--|--|--|
| Records Found: 1 (Showing: 1 - 1) |                            |                 |                  |       |         |        |         |                   |  |  |  |
| View                              | Course Status              | Videos<br>Count | Your<br>Requests | CRN   | Subject | Course | Section | Course Title      |  |  |  |
| View                              | Add Video Requests         |                 |                  | 12345 | TEST    | 101    | 001     | Test Class for OA |  |  |  |

• For each video being submitted, enter the Title, Type of Video, Source (if available), Show Date, Length and if you are showing the whole video. Once all videos are entered, scroll to the bottom of the page and select Add Videos.

|                                               |              |        | LIST REQUESTS ADD VIDEOS                                                | UPCOMING VIDEOS | S ALL VIDEOS                |
|-----------------------------------------------|--------------|--------|-------------------------------------------------------------------------|-----------------|-----------------------------|
| TEST 101.001 - TEST CLASS FOR OA (CRN: 12345) |              |        |                                                                         |                 |                             |
| VIDEO CAPTIONING REQUESTS                     |              |        |                                                                         |                 |                             |
| Video URL/TItle*                              | Туре *       | Source | Show Date *                                                             | Length *        | Showing The<br>Entire Video |
|                                               | Select One v |        | Hint: Enter date in the following format Month/Day/Year (i.e. 12/31/202 | 5).             | Yes 🗸                       |

• Once the video(s) is added, confirmation will be at the top of the page and the video request will show submitted.

| SUCCESS! YOUR ACTION HAS BEEN COMPLETED The system has successfully saved your action. |           |                 |                                             |  |  |  |  |  |  |
|----------------------------------------------------------------------------------------|-----------|-----------------|---------------------------------------------|--|--|--|--|--|--|
| TEST 101.001 - TEST CLASS FOR 0A (CRN: 12345)                                          |           |                 |                                             |  |  |  |  |  |  |
| LIST VIDEO CAPTIONING REQUESTS                                                         |           |                 |                                             |  |  |  |  |  |  |
| Cancel                                                                                 | Status    | Video URL/Title | Source                                      |  |  |  |  |  |  |
| Delete                                                                                 | Submitted | zillow video    | https://www.youtube.com/watch?v=RYBpEU20Dqk |  |  |  |  |  |  |

## How to Check the Status of Video Captioning Request

- Log into <u>STARS</u> and review the FERPA agreement before continuing to view accommodations.
- Navigate to Video Captioning using the Home menu on the left-hand side of the page.
- Select View beside the video request to view the status of the request.

| Previo                                        | Previous Term: Spring 2025 |                                    |                                  |         |                                           |                 |                  |                   |                |            |             |                          |
|-----------------------------------------------|----------------------------|------------------------------------|----------------------------------|---------|-------------------------------------------|-----------------|------------------|-------------------|----------------|------------|-------------|--------------------------|
|                                               |                            |                                    |                                  |         |                                           |                 |                  |                   |                |            |             |                          |
| Record                                        | ds Found                   | d: 1 (Sho                          | owing: 1                         | - 1)    |                                           |                 |                  |                   |                |            |             |                          |
| View                                          | Cour                       | se Status                          | \$                               |         |                                           | Videos<br>Count | Your<br>Requests | CRN               | Subject        | Course     | Section     | Course Title             |
| View                                          | Upco<br>Add                | oming Via<br><mark>Video Re</mark> | <i>leos</i> : 1<br><b>quests</b> |         |                                           | 1               |                  | 12345             | TEST           | 101        | 001         | Test Class for OA        |
| <u>î</u> »                                    | VIDEO CA                   | PTIONING 2                         | > LIST REC                       | UESTS   |                                           |                 |                  |                   | LIST R         | equests Pr | ROCESSED UP | COMING VIDEOS ALL VIDEOS |
| TEST 101.001 - TEST CLASS FOR 0A (CRN: 12345) |                            |                                    |                                  |         |                                           |                 |                  |                   |                |            |             |                          |
| Records Found: 1 (Showing: 1 · 1) Page: 1     |                            |                                    |                                  |         |                                           |                 |                  |                   |                |            |             |                          |
| Link                                          | CRN                        | Subject                            | Course                           | Section | Video Title                               |                 |                  | Show Date         | Туре           |            |             | Updated On               |
|                                               | 12345                      | TEST                               | 101                              | 001     | TEST 101.001 (Spring 2025) - zillow video |                 |                  | Friday, March 14, | , 2025 YouTube | Clip       |             | 02/21/2025               |

• When the video is completed, Show Video will appear under Link in the request.

| TEST 101.001 - TEST CLASS FOR 0A (CRN: 12345) |       |         |        |         |                                           |                        |              |  |  |  |
|-----------------------------------------------|-------|---------|--------|---------|-------------------------------------------|------------------------|--------------|--|--|--|
| Records Found: 1 (Showing: 1 - 1)             |       |         |        |         |                                           |                        |              |  |  |  |
| Link                                          | CRN   | Subject | Course | Section | Video Title                               | Show Date              | Туре         |  |  |  |
| Show Video                                    | 12345 | TEST    | 101    | 001     | TEST 101.001 (Spring 2025) - zillow video | Friday, March 14, 2025 | YouTube Clip |  |  |  |

##